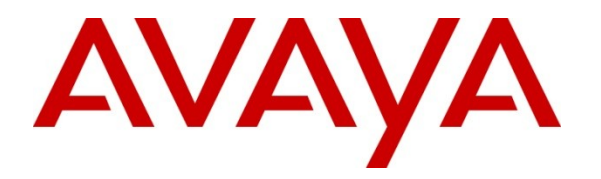

Avaya Solution & Interoperability Test Lab

# Application Notes for Configuring the Motorola Solutions PTP 800 Licensed Ethernet Microwave Solution with Avaya IP Office in a Wireless Multi-Site Converged VoIP and Data Network - Issue 1.0

### Abstract

Application Notes for configuring the Motorola Solutions PTP 800 Licensed Ethernet Microwave solution with Avaya IP Office and Avaya IP Telephones in a multi-site wireless Converged VoIP and data network.

The Motorola Solutions PTP 800 Licensed Ethernet Microwave point-to-point radio solution is designed to satisfy the demand for high-throughput Internet Protocol (IP-based) traffic licensed-microwave solutions. The PTP 800 Series provides an Ethernet service between the data port at a local compact modem unit and the data port at an associated remote compact modem unit. The Ethernet service is based on conventional layer two transparent bridging.

Information in these Application Notes has been obtained through DevConnect compliance testing and additional technical discussions. Testing was conducted via the DevConnect Program at the Avaya Solution and Interoperability Test Lab.

# 1. Introduction

These Application Notes describe a sample configuration of a multi-site Voice over IP (VoIP) solution using a Motorola Solutions PTP 800 with Avaya IP Office and Avaya IP Telephones in a multi-site wireless Converged VoIP and data network.

The Motorola Solutions PTP 800 Licensed Ethernet Microwave point-to-point radio solution is designed to satisfy the demand for high-throughput Internet Protocol (IP-based) licensedmicrowave solutions for providing last-mile access in challenging environments. The PTP 800 Series provides an Ethernet service between the data port at a local compact modem unit (CMU) unit and the data port at an associated remote compact modem unit (CMU). The Ethernet service is based on conventional layer two transparent bridging.

The Motorola Solutions PTP 800 was compliance-tested with Avaya IP Office 500 and Avaya IP Telephones with emphasis placed on verifying voice quality in a multi-site converged VoIP and Data network scenario. QoS (Quality of Service) based on 802.1p (Layer 2 Priority) was implemented across the network to prioritize voice traffic over the LAN. The QoS settings are enforced in the network by the Motorola Solutions PTP 800. Tests were performed by oversubscribing the LAN interfaces with low priority data and verifying that good voice quality was achieved when calls were routed over all LAN interfaces. Compliance testing included QoS, throughput, Open, Direct Media and the G.711 and G.729 codecs.

The U.S. specification Motorola Solutions PTP 800 delivers up to 301 Mbps (full duplex) throughput with user-configurable channel bandwidths from 10 to 50 MHz. Operating in the 6 to 38 GHz1 radio frequency (RF) bands, PTP 800 solutions are available in several models to address your local regulatory guidelines and specific application requirements.

## 1.1. Interoperability Compliance Testing

Interoperability compliance testing covered feature functionality, serviceability, and performance testing. Compliance testing emphasis was placed on verifying voice quality in a multi-site converged VoIP and data network scenario. Specifically, compliance testing verified that when the Motorola Solutions PTP 800 interfaces are oversubscribed with low priority data traffic, the higher priority VoIP media and signaling traffic still gets through with good voice quality.

Note: Compliance did not include radio or distances testing. Testing tools were used interconnect the radios during testing at the Avaya DevConnect Lab.

#### Feature functionality tested:

- Layer 2 Quality of Service (QoS)
- VLANs

#### The telephony features verified to operate correctly included:

- Attended/Unattended transfer
- Conference call add/drop/participation
- Multiple call appearances
- Caller ID operation
- Call forwarding
- Call Park,/Call pick-up
- Bridged call appearances
- Voicemail using Avaya Voicemail Pro
- Message Waiting Indicator (MWI)
- Hold/Return from hold
- Direct IP Media (Shuffling)
- G.711 and G.729 codecs

#### Serviceability testing:

• Serviceability testing was conducted to verify the ability of the Avaya/ Motorola Solutions solution to recover from adverse conditions, such as power cycling devices and disconnecting cables between the LAN interfaces. In all cases, the ability to recover after the network normalized was verified.

#### 1.2. Support

Twenty four by seven Technical support for Motorola Solutions can be obtained through the following:

- Phone: +1-866-961-9288
- Web support in the form of an online form at <u>www.motorola.com/ptp/support</u>

# 2. Reference Configuration

The network diagram shown in **Figure 1** illustrates the network environment used for the compliance test. The Motorola Solutions PTP 800 Licensed Ethernet Microwave solution provides network connectivity for the voice and data traffic between the Corporate and Remote Sites.

#### The Avaya and Motorola Solutions components used to create the corporate site included:

- Avaya IP Office 500
- Avaya 9600-Series IP telephones (H.323)
- Avaya 1600-Series IP telephones (H.323)
- Avaya digital telephones
- Motorola Solutions PTP 800 Licensed Ethernet Microwave
- LAN router/switch
- DHCP/HTTP/TFTP Server

#### The Avaya and Motorola Solutions components used to create the remote site included:

- Avaya 9600-Series IP telephones (H.323)
- Avaya 1600-Series IP telephones (H.323)
- Motorola Solutions PTP 800 Licensed Ethernet Microwave
- LAN router/switch

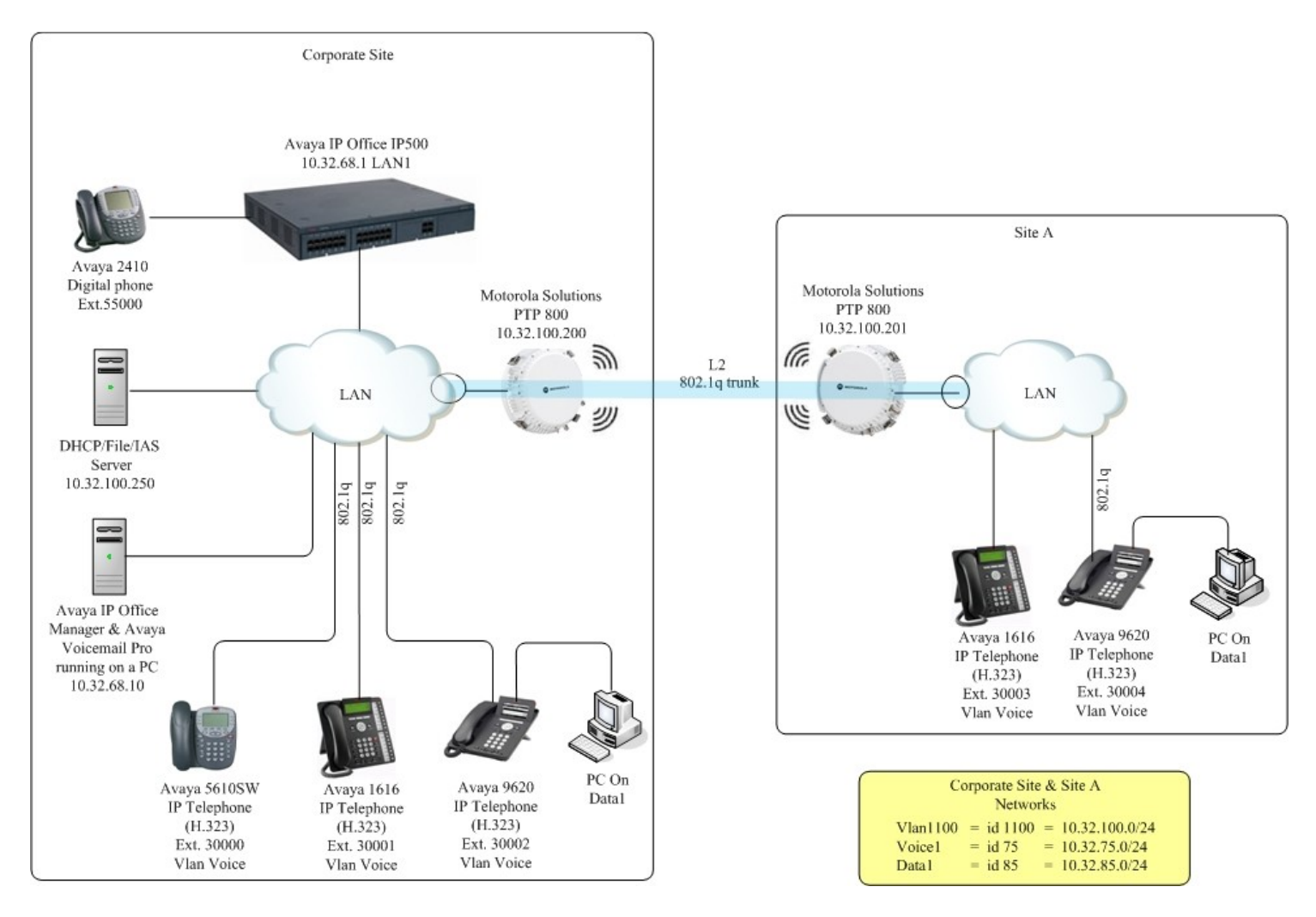

Figure 1: Avaya IP Telephony Network traversing Motorola Solutions PTP 800 Licensed Ethernet Microwave Solution

# 3. Equipment and Software Validated

The following equipment and software were used for the sample configuration provided:

| Equipment                                              | Software/Firmware             |
|--------------------------------------------------------|-------------------------------|
| Avaya PBX Products                                     |                               |
| Avaya IP Office 500                                    | 6.0 (18)                      |
| Avaya IP Office Manager                                | 8.0 (18)                      |
| Avaya Messaging (Voice Mail) P                         | roducts                       |
| Avaya Voicemail Pro                                    | 6.0.44                        |
| Avaya Telephony Sets                                   |                               |
| Avaya 1600 Series IP Telephone (H.323)                 | 1.2.2                         |
| Avaya 5600 Series IP Telephones (H.323)                | 8.016                         |
| Avaya 9600 Series IP Telephones (H.323)                | S3.110b                       |
| Avaya 2410 Digital Telephone                           | NA                            |
| Motorola Solutions Produc                              | ts                            |
| Motorola Solutions PTP 800 Licensed Ethernet Microwave | (02-04)                       |
| MS Products                                            |                               |
| DHCP/HTTP/TFTP Server                                  | Microsoft Windows 2003 Server |

#### Table 1: Equipment and Software Tested

# 4. Avaya IP Office Settings

This section was included to verify that Avaya IP Office was configured correctly. Except where stated, the parameters in all steps are the default settings and are supplied for reference. For all other provisioning information such as provisioning of the trunks, call coverage, extensions, and voice mail, please refer to the Avaya IP Office product documentation in **Section 10**.

| Step | Description                                                                                                    |                                                                                                    |                                                                                                    |
|------|----------------------------------------------------------------------------------------------------|----------------------------------------------------------------------------------------------------|----------------------------------------------------------------------------------------------------|
| 1.   | Avaya IP Office is config<br>Avaya IP Office Manage<br>launch the Avaya IP Offi<br>application using the app                                                                                                    | gured via the Av<br>r PC and select s<br>ce Manager app<br>ropriate credenti                                                                               | vaya IP Office Manager program. Log into the <b>Start</b> $\rightarrow$ <b>Programs</b> $\rightarrow$ <b>IP Office</b> $\rightarrow$ <b>Manager</b> to dication. Log into the Avaya IP Office Manager ials. |
| 2.   | Avaya IP Office Manager<br>The main Avaya IP Offic<br>Configuration Tree, whic                                                                                                    | r Window.<br>e Manager wind<br>h is in the left pa<br>205641F [6.0(18)] [Admin                                                                             | dow appears. The following steps refer to the vane of the window.                                                                                                    |
|      | Eile Edit View Tools Help                                                                                                    | 34 E                                                                                                    |                                                                                                    |
|      |                                                                                                    | 200E00705641F                                                                                                    | User     RemoteManager                                                                                                    |
|      | <ul> <li>★ BOOTP (1)</li> <li>↔ Operator (3)</li> <li>↔ OUE00705641F</li> <li>↔ System (1)</li> <li>↔ T ( Line (6)</li> <li>↔ Control Unit (5)</li> <li>↔ Extension (28)</li> <li>↔ HuntGroup (1)</li> <li>↔ Short Code (58)</li> <li>↔ Service (0)</li> <li>↔ AAS (1)</li> <li>↔ Control Unit (5)</li> <li>↔ AAS (1)</li> <li>↔ Directory (0)</li> <li>↔ Time Profile (1)</li> <li>↔ Firewall Profile (1)</li> <li>↔ Account Code (0)</li> <li>↔ License (70)</li> <li>↔ License (70)</li> <li>↔ ARS (1)</li> <li>↔ ARS (1)</li> <li>↔ ARS (1)</li> <li>↔ ARS (1)</li> <li>↔ ARS (1)</li> <li>↔ ARS (1)</li> <li>↔ ARS (1)</li> <li>↔ ARS (1)</li> <li>↔ ARS (1)</li> <li>↔ ARS (1)</li> <li>↔ Fights (8)</li> <li>↔ Y E911 System (1)</li> </ul> | User Voicemail DND Name Password Confirm Password Full Name Extension Locale Priority System Phone Rights Profile Device Type User Rights User Rights view | ShortCodes Source Numbers Telephony Forwarding Dial In Voice Recording Button Pi   RemoteManager ************************************                                                                       |

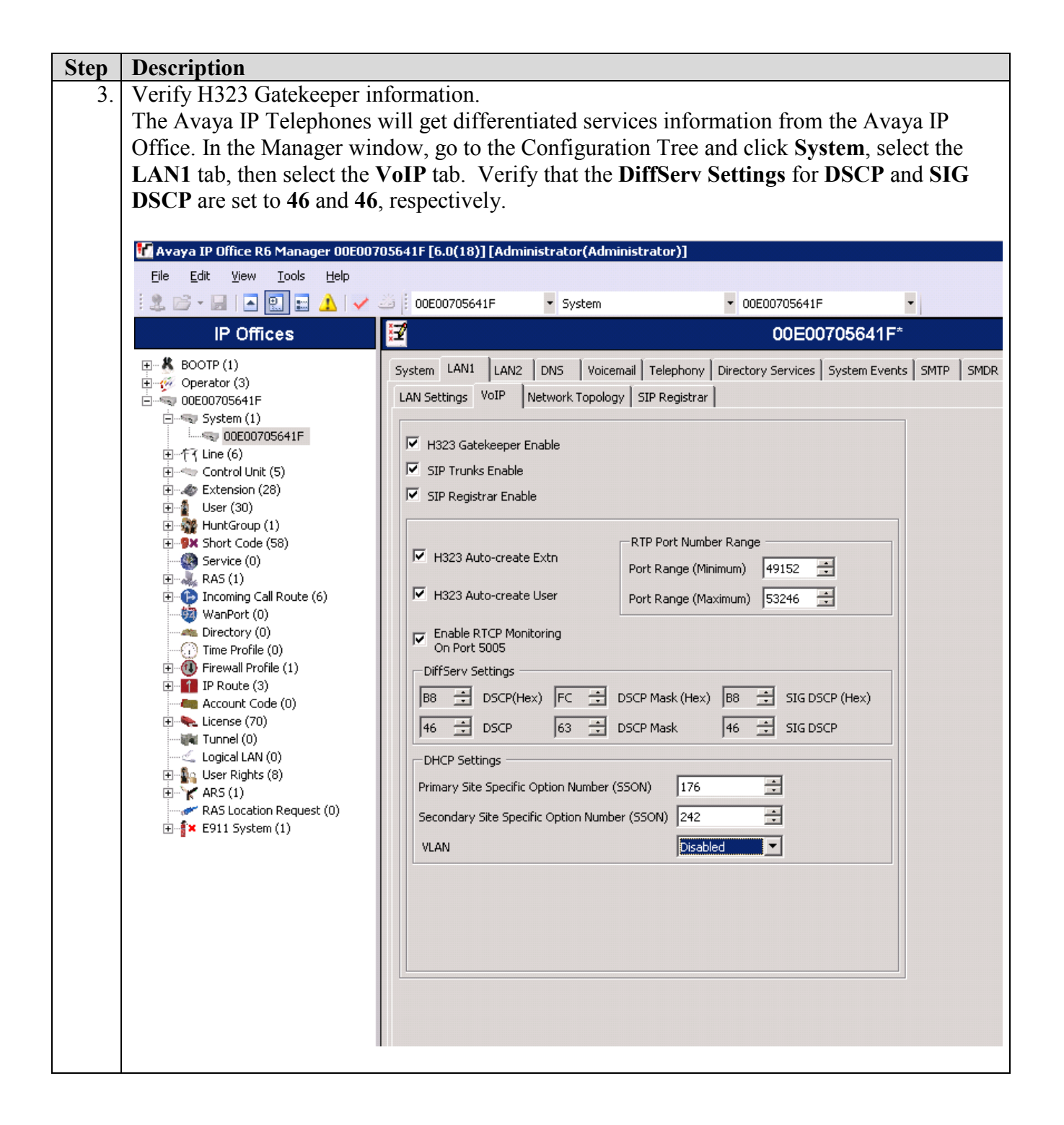

| Step | Description                                                                                                    |  |  |  |  |
|------|----------------------------------------------------------------------------------------------------|--|--|--|--|
| 4.   | Disable DHCP server on Avaya IP Office.                                                                                                    |  |  |  |  |
|      | Select the LAN Settings tab. Set the DHCP Mode to Disabled. Click OK to continue (not                                                                                                    |  |  |  |  |
|      | shown).                                                                                                    |  |  |  |  |
|      | 🚰 Avaya IP Office R6 Manager 00E00705641F [6.0(18)] [Administrator(Administrator)]                                                                                                    |  |  |  |  |
|      | Elle Edit View Iools Help                                                                                                    |  |  |  |  |
|      | 🙁 🗁 🕶 🔄 💽 🖬 🔝 🔛 🗸 🗸 🥥 00E00705641F 🔹 System 🔹 00E00705641F 🔹                                                                                                    |  |  |  |  |
|      | IP Offices 📝 00E00705641F*                                                                                                    |  |  |  |  |
|      | System LANL LANL <t< th=""></t<> |  |  |  |  |

| Step | Description                                                                              |                            |                         |                |                                       |  |  |  |
|------|------------------------------------------------------------------------------------------|----------------------------|-------------------------|----------------|---------------------------------------|--|--|--|
| 5.   | Verify Direct Media P                                                                    | ath.                       |                         |                |                                       |  |  |  |
|      | From the Configuration Tree, select Extension. Click on the IP telephone extension to    |                            |                         |                |                                       |  |  |  |
|      | verify. Select the VoIP tab. Verify that Allow Direct Media Path is checked. Click OK to |                            |                         |                |                                       |  |  |  |
|      | continue. The change                                                                     | s must be saved            | l before they w         | ill take effec | t, click the 🛃 icon to save           |  |  |  |
|      | the configuration.                                                                       |                            | 5                       |                |                                       |  |  |  |
|      | 8                                                                                        |                            |                         |                |                                       |  |  |  |
|      | 👫 Avaya IP Office R6 Manager 00E00                                                       | 705641F [6.0(18)] [Admini: | strator(Administrator)] |                |                                       |  |  |  |
|      | <u>File E</u> dit <u>V</u> iew <u>T</u> ools <u>H</u> elp                                |                            |                         |                |                                       |  |  |  |
|      | i 🌲 🗁 - 🖬 i 🔺 🔝 🖬 🔺 i 🗸                                                                  | 🕹 🕴 00E00705641F           | Extension               | ▼ 8009 30000   | •                                     |  |  |  |
|      | IP Offices                                                                               |                            |                         | H323 Extensio  | on: 8009 30000                        |  |  |  |
|      | BOOTP (1)                                                                                | Extn VoIP                  |                         |                |                                       |  |  |  |
|      |                                                                                          | IP Address                 | 0 . 0 . 0 .             | D              | VoIP Silence Suppression              |  |  |  |
|      | System (1)                                                                               | MAC Address                | 00 00 00 00             | 00 00          | Enable Faststart for                  |  |  |  |
|      | ● 行了 Line (6)<br>● 一行了 Control Unit (5)                                                  | Compression Mode           | Automatic Select        | •              |                                       |  |  |  |
|      | Extension (28)                                                                           | TDM->IP Gain               | Default                 | •              |                                       |  |  |  |
|      | ⊞¶ User (30)<br>⊕∰ HuntGroup (1)                                                         | IP->TDM Gain               | Default                 | •              | Allow Direct Media Path               |  |  |  |
|      |                                                                                          | Supplementary Services     | None                    | •              | Reserve Avaya IP endpoint license     |  |  |  |
|      |                                                                                          |                            |                         |                | Reserve 3rd party IP endpoint license |  |  |  |
|      | Handreich (0)                                                                            |                            |                         |                |                                       |  |  |  |
|      | - A Directory (0)                                                                        |                            |                         |                |                                       |  |  |  |
|      | ⊕ Firewall Profile (1)                                                                   |                            |                         |                |                                       |  |  |  |
|      | Account Code (0)                                                                         |                            |                         |                |                                       |  |  |  |
|      | License (70) Tunnel (0)                                                                  |                            |                         |                |                                       |  |  |  |
|      | Logical LAN (0)                                                                          |                            |                         |                |                                       |  |  |  |
|      |                                                                                          |                            |                         |                |                                       |  |  |  |
|      | ← ✓ RAS Location Request (0)<br>→ ≦× E911 System (1)                                     |                            |                         |                |                                       |  |  |  |
|      |                                                                                          |                            |                         |                |                                       |  |  |  |
|      |                                                                                          |                            |                         |                |                                       |  |  |  |
|      |                                                                                          |                            |                         |                |                                       |  |  |  |
|      |                                                                                          |                            |                         |                |                                       |  |  |  |

# 5. Configure the Corporate Motorola Solutions PTP 800

It is assumed that all Motorola Solutions PTP 800 outdoor unit (ODU) and compact modem unit (CMU) components and all appropriate licenses are installed. For ODU and CMU instruction, refer to the Motorola Solutions PTP 800 User Guild, **Section 10**.

## 5.1. Connecting the PTP 800 to a PC

By default, the IP interface of the PTP 800 is configured for out-of-band local management with an IP address of 169.254.1.1, subnet mask of 255.255.0.0 and default gateway of 169.254.0.0.

Configure the PTP 800 using the built-in web-based Management Tool. Access this tool by establishing a web browser connection to the PTP 800. For more information on configuring PTP 800, please refer to **Section 10**.

Configure a PC with the following IP Address information:

- IP address 169.254.0.20.
- Subnet Mask 255.255.0.0.
- The default gateway can be left blank.

Connect the LAN port of the computer being used to the LAN port on the PTP 800. Start the web browser and enter **http://169.254.1.1**. The **System Administrator Login** page is displayed. Log into the PTP 800 using default credentials which can be obtained from the Motorola Solutions PTP 800 documentation, refer to **Section 10**.

|                                                                                                    | POINT-TO-POINT WIRELESS SOLUTIONS                                |
|----------------------------------------------------------------------------------------------------|------------------------------------------------------------------|
| Home                                                                                                    | System Administration Login System Administration Password Login |
| System Administration     * Configuration     * Statistics     Installation Wizard     Software Upgrade     * Remote Management     * Diagnostics Plotter     Change Password     License Key     Properties     Reboot |                                                                  |

#### 5.2. Run the Installation Wizard

The Radio Licenses and wireless setting will vary from installation to installation and are beyond the scope of the compliance testing and will not be covered in this document. **Steps 1**, **2** & **3** are shown for illustration purposes only. For more information on configuring PTP 800, please refer to **Section 10**.

From the left hand menu, select System Administration  $\rightarrow$  Installation Wizard. The Step 1: Enter equipment details page appears. Select Next to continue.

| Motorola PTP 800 - System Adminig +                    |                                                                         |                                                     |           |  |  |
|--------------------------------------------------------|-------------------------------------------------------------------------|-----------------------------------------------------|-----------|--|--|
| MOTOROLA POINT-TO-POINT WIRELESS SOLUTIONS             |                                                                         |                                                     |           |  |  |
|                                                        | Step 1: Enter equ<br>Equipment configuration data<br>Attributes<br>Link | ipment details<br>entry<br>Value                    | Units     |  |  |
| Home<br>Status<br>« System Administration              | Link Name<br>Site Name<br>Antenna                                       | Left CMU                                            |           |  |  |
| » Configuration<br>» Statistics<br>Installation Wizard | Antenna Gain<br>RF Feeder Loss                                          | 38.0                                                | dBi<br>dB |  |  |
| Software Upgrade<br>» Remote Management                | ODU<br>ODU Status                                                       | IF Card Attached                                    |           |  |  |
| » Diagnostics Plotter<br>Change Password               | ODU Type<br>ODU Serial<br>ODU Ty Power May                              | 18GHz TR1010 Hi 38304-40105MHz<br>MO 4E8CD1<br>30.0 | dBm       |  |  |
| Properties<br>Reboot                                   | ODU Tx Power Min<br>IF Cable                                            | 4.0                                                 | dBm       |  |  |
| » Production Test<br>» Motorola Engineer               | IF Cable Length<br>Modern<br>Short Dewor Cycle Far Deserved             | 0                                                   | m         |  |  |
|                                                        | Short Power Cycle For Recovery                                          | Disabled Senabled     Ne                            | xt ≽      |  |  |

|                                         | OINT-TO-POINT WIRELESS                          | SOLUTIONS                              |       |
|-----------------------------------------|-------------------------------------------------|----------------------------------------|-------|
|                                         | Step 2: Enter detai<br>Radio license data entry | Is of the Radio License                |       |
|                                         | Attributes                                      | Value                                  | Units |
|                                         | Radio License Identifier                        | AF10                                   |       |
| Home                                    | Radio License Band                              | 38 GHz 💌                               |       |
| Status                                  | Radio License Region                            | FCC •                                  |       |
| » Configuration                         | Radio License Bandwidth                         | 50 MHz 💌                               |       |
| » Statistics                            | Radio License Modulation Selection              | Adaptive Modulation C Fixed Modulation |       |
| Installation Wizard                     | Radio License Max Mod Mode                      | 256QAM 0.83 💌                          |       |
| Software Upgrade<br>» Remote Management | Radio License Min Mod Mode                      | QPSK 0.80                              |       |
| » Diagnostics Plotter                   | Radio License Max EIRP                          | 50.0                                   | dBm   |
| Change Password                         | Radio License Tx Freq                           | 39204.500                              | MHz   |
| License Key                             | Radio License Rx Freq                           | 38224.500                              | MHz   |
| Reboot                                  | <b>4</b> Back                                   | Next                                   | >>    |
| » Production Test                       |                                                 |                                        |       |
| » Motorola Engineer                     |                                                 |                                        |       |

The Step 2: Enter details of the Radio License page appears. Select Next to continue.

The Step 3: Enter wireless configuration page appears. Enter a desired value for Maximum Transmit Power (Max 12, Min 4.0) Value. Select Next to continue.

|                                                                                                    | POINT-TO-POINT WIRELESS SOLUT                                                                                             | TIONS                                    |  |
|----------------------------------------------------------------------------------------------------|----------------------------------------------------------------------------------------------------|------------------------------------------|--|
|                                                                                                    | Step 3: Enter wireless of<br>Wireless configuration data entry<br>Attributes<br>Maximum Transmit Power (Max 12.0, Min 4.0 | Value     Units       0)     4.0     dBm |  |
| Home<br>Status<br>« System Administration<br>» Configuration<br>» Statistics                                              | <b>K</b> ack                                                                                                    | Next >>                                  |  |
| Installation Wizard<br>Software Upgrade<br>» Remote Management<br>» Diagnostics Plotter<br>Change Password<br>License Key |                                                                                                    |                                          |  |
| Properties<br>Reboot<br>» Production Test<br>» Motorola Engineer                                                          |                                                                                                    |                                          |  |

### 5.3. Configuring the IP interface of the PTP 800

Perform this task to review and update the IP interface settings of an operational or newly installed PTP 800 link. The IP interface allows users to connect to the PTP 800 web interface, either from a locally connected computer or from a management network.

Note: Before setting Management Mode to 'Out-of-Band' or 'In-Band', ensure that the local and remote CMUs are configured with different IP addresses, otherwise the management agent will not be able to distinguish between the two CMUs.

From the left hand menu, select **System Administration**  $\rightarrow$  **Configuration**  $\rightarrow$  **LAN Configuration**. The LAN Configuration page is displayed. Update the IP interface attributes with the IP information shown in Figure 1. Select Submit Updated System Configuration. If there is a requirement to reboot the CMU in order to implement the updated attributes, perform a rebooting of the CMU.

|                         | DINT-TO-POINT WIRELESS SOL                                 | UTIONS                                      |  |  |
|-------------------------|------------------------------------------------------------|---------------------------------------------|--|--|
|                         | LAN Configuration This page controls the LAN configuration | of the PTP wireless unit.                   |  |  |
| Home                    | IP Interface                                               | Value                                       |  |  |
| Status                  | IP Address                                                 | 10 32 100 200                               |  |  |
| « System Administration | Subnet Mask                                                | 255                                         |  |  |
| « Configuration         | Gateway ID Address                                         | 10 32 100 254                               |  |  |
| LAN Configuration       | Guteway # Address                                          |                                             |  |  |
| Bridge Configuration    | Use VLAN For Management Interfaces                         | No VLAN Tagging                             |  |  |
| save And Restore        | Management Mode                                            | C Out-of-Band Local C Out-of-Band C In-Band |  |  |
| » Statistics            | Data Port                                                  |                                             |  |  |
| Software Upgrade        | Data Port Wireless Down Alert                              | Disabled C Enabled                          |  |  |
| » Remote Management     | Data Port Ethernet Media Type To Use                       | Auto with Fiber Preference                  |  |  |
| » Diagnostics Plotter   | Data Port Copper Auto Negotiation                          | C Disabled C Enabled                        |  |  |
| Change Password         |                                                            | V 1000 Mbps Full Duplex                     |  |  |
| Properties              | Data Port Copper Auto Neg Advertisment                     | V 100 Mbps Full Duplex                      |  |  |
| Reboot                  | Bridging                                                   |                                             |  |  |
| » Production Test       | Local Packet Filtering                                     | O Disabled   Enabled                        |  |  |
| » Motorola Engineer     | Data Port Pause Frames                                     | C Tunnel C Discard                          |  |  |
|                         | Submit Updated System Configuration Reset Form             |                                             |  |  |
|                         | Submit Opdated                                             | System comparation Reset Form               |  |  |

### 5.4. Configuring Quality of Service

Perform this task to configure the classification of Layer 2 Control Protocol frames and priority encoded Ethernet frames into up to eight traffic classes. To configure quality of service, proceed as follows:

From the left hand menu, select System Administration  $\rightarrow$  Configuration  $\rightarrow$  Bridge Configuration. The Bridge Configuration page is displayed. Select the Set Default 802.1Q Priority Mappings. Select Submit Updated Values to continue.

|                         | POINT-TO-POINT WIRELESS SOLUTIONS                                                                                                    |
|-------------------------|----------------------------------------------------------------------------------------------------|
|                         | Bridge Configuration                                                                                                    |
|                         | This page controls the bridging function and classification of tagged Ethernet frames into priority queues. Q0 is the lowest priority queue. |
|                         | Layer 2 Control Protocol Frames                                                                                                    |
| Home                    | Protocol Bridge GARP                                                                                                    |
| Status                  | L2CP Queue Mapping Q7 V Q7 V                                                                                                    |
| « System Administration | Tagged Ethernet Frames                                                                                                    |
| « Configuration         | VLAN Priority P0 P1 P2 P3 P4 P5 P6 P7 Untagged                                                                                               |
| LAN Configuration       |                                                                                                    |
| Bridge Configuration    |                                                                                                    |
| Save And Restore        | Set Default 802.1Q Priority Mappings                                                                                                    |
| » Statistics            | Submit Updated Values Reset Form                                                                                                    |
| Installation Wizard     |                                                                                                    |
| Software Upgrade        |                                                                                                    |
| » Remote Management     |                                                                                                    |
| » Diagnostics Plotter   |                                                                                                    |
| Change Password         |                                                                                                    |
| License Key             |                                                                                                    |
| Properties              |                                                                                                    |
| Reboot                  |                                                                                                    |
| » Production Test       |                                                                                                    |
| » Motorola Engineer     |                                                                                                    |

## 5.5. Check System Status

Once the System is back up, check the status of the PTP 800. From the left hand menu, select **Status**. Verify that the **Data Port Status** and **Wireless Link Status** are up.

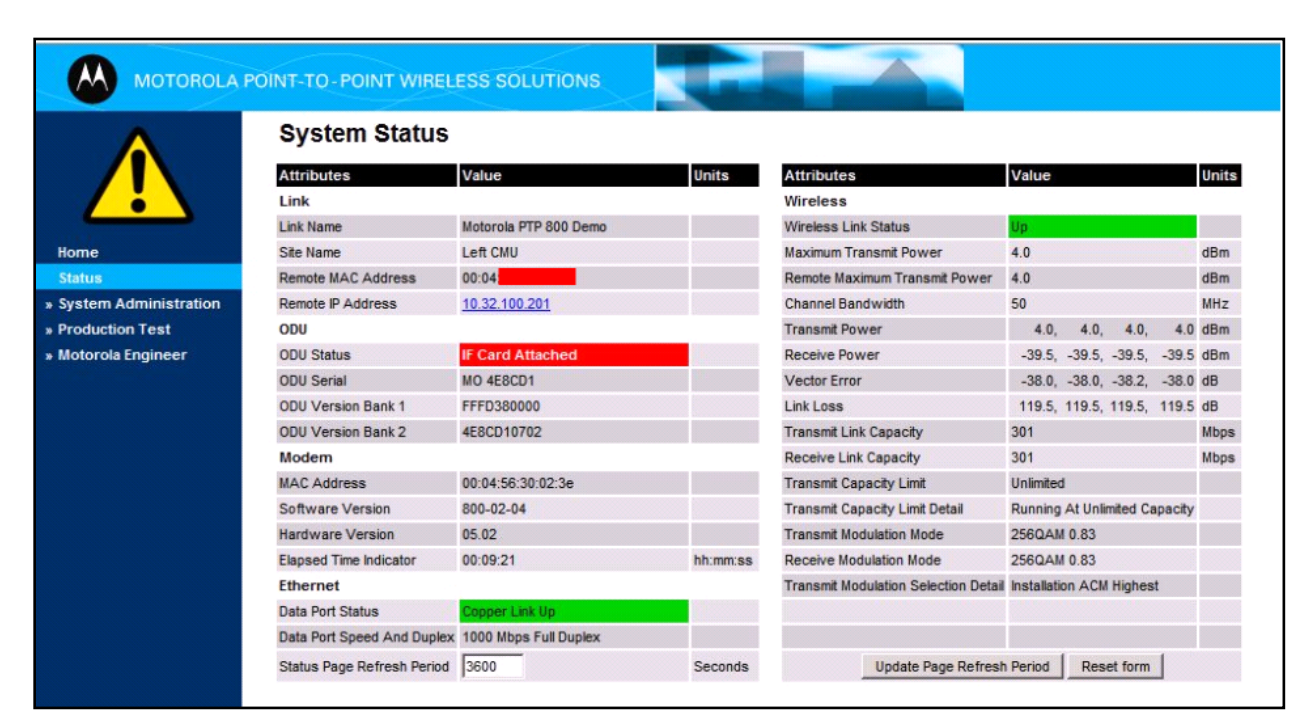

# 6. Configure Site A Motorola Solutions PTP 800

Repeat Step 5.1 to connect the PC to configure the Site PTP 800.

#### 6.1. Configuring the IP interface of the PTP 800

Perform this task to review and update the IP interface settings of an operational or newly installed PTP 800 link. The IP interface allows users to connect to the PTP 800 web interface, either from a locally connected computer or from a management network.

Note: Before setting Management Mode to 'Out-of-Band' or 'In-Band', ensure that the local and remote CMUs are configured with different IP addresses, otherwise the management agent will not be able to distinguish the two CMUs.

From the left hand menu, select **System Administration**  $\rightarrow$  **Configuration**  $\rightarrow$  **LAN Configuration**. The LAN Configuration page is displayed. Update the IP interface attributes with the IP information shown in **Figure 1**. Select **Submit Updated System Configuration**. If there is a requirement to reboot the CMU in order to implement the updated attributes, perform a rebooting of the CMU.

|                                          | DINT-TO-POINT WIRELESS SOL                                            | UTIONS                                      |  |  |  |
|------------------------------------------|-----------------------------------------------------------------------|---------------------------------------------|--|--|--|
|                                          | LAN Configuration This page controls the LAN configuration Attributes | of the PTP wireless unit.                   |  |  |  |
| Home                                     | IP Interface                                                          | Value                                       |  |  |  |
| Status                                   | IP Address                                                            | 10 . 32 . 100 . 201                         |  |  |  |
| « System Administration                  | Subnet Mask                                                           | 255 . 255 . 0                               |  |  |  |
| « Configuration                          | Cataway IR Address                                                    |                                             |  |  |  |
| LAN Configuration                        | Galeway IP Address                                                    | 10 . 32 . 100 . 234                         |  |  |  |
| Bridge Configuration                     | Use VLAN For Management Interfaces                                    | No VLAN Tagging                             |  |  |  |
| Save And Restore                         | Management Mode                                                       | C Out-of-Band Local C Out-of-Band C In-Band |  |  |  |
| » Statistics                             | Data Port                                                             |                                             |  |  |  |
| Software Upgrade                         | Data Port Wireless Down Alert                                         | Disabled C Enabled                          |  |  |  |
| » Remote Management                      | Data Port Ethernet Media Type To Use                                  | Auto with Fiber Preference                  |  |  |  |
| » Diagnostics Plotter                    | Data Port Copper Auto Negotiation                                     | C Disabled · Enabled                        |  |  |  |
| Change Password                          |                                                                       | V 1000 Mbps Full Duplex                     |  |  |  |
| License Key<br>Properties                | Data Port Copper Auto Neg Advertisment                                | V 100 Mbps Full Duplex                      |  |  |  |
| Reboot                                   | Bridging                                                              |                                             |  |  |  |
| » Production Test<br>» Motorola Engineer | Local Packet Filtering                                                | C Disabled  • Enabled                       |  |  |  |
|                                          | Data Port Pause Frames                                                | C Tunnel C Discard                          |  |  |  |
|                                          | Submit Updated                                                        | System Configuration Reset Form             |  |  |  |

Solution & Interoperability Test Lab Application Notes ©2011 Avaya Inc. All Rights Reserved.

## 6.2. Configuring Quality of Service

Perform this task to configure the classification of Layer 2 Control Protocol frames and priority encoded Ethernet frames into up to eight traffic classes. To configure quality of service, proceed as follows:

From the left hand menu, select System Administration  $\rightarrow$  Configuration  $\rightarrow$  Bridge Configuration. The Bridge Configuration page is displayed. Select the Set Default 802.1Q Priority Mappings. Select Submit Updated Values to continue.

|                         | POINT-TO-POINT WIRELESS                                                                  | SOLUTIONS                               |                      |                   |                      |              |                |
|-------------------------|------------------------------------------------------------------------------------------|-----------------------------------------|----------------------|-------------------|----------------------|--------------|----------------|
|                         | Bridge Configurat<br>This page controls the bridging fu<br>Layer 2 Control Protocol Fram | tion<br>nction and classificatio<br>nes | n of tagged Etherne  | et frames into pr | iority queues. Q0 is | the lowest p | riority queue. |
| Home                    | Protocol                                                                                 | Bridge GARP                             |                      |                   |                      |              |                |
| Status                  | L2CP Queue Mapping                                                                       | Q7 • Q7 •                               |                      |                   |                      |              |                |
| « System Administration | Tagged Ethernet Frames                                                                   | ,                                       |                      |                   |                      |              |                |
| « Configuration         | VLAN Priority                                                                            | P0 P1                                   | P2 P3                | P4                | P5 P6                | P7           | Untagged       |
| LAN Configuration       | VLAN Priority Queue Mapping                                                              | Q1 - Q0 -                               | 02 - 03 -            | Q4 -              | Q5 - Q6 -            | 07 -         | Q1 -           |
| Bridge Configuration    |                                                                                          |                                         | fault 202 10 Dringth |                   |                      | , _          |                |
| Save And Restore        |                                                                                          | Serbe                                   | ault ouz. To Phone   | y mappings        |                      |              |                |
| » Statistics            |                                                                                          | Submit                                  | Jpdated Values       | Reset Form        |                      |              |                |
| Installation Wizard     |                                                                                          |                                         |                      |                   |                      |              |                |
| Software upgrade        |                                                                                          |                                         |                      |                   |                      |              |                |
| » Remote Management     |                                                                                          |                                         |                      |                   |                      |              |                |
| Change Password         |                                                                                          |                                         |                      |                   |                      |              |                |
| License Key             |                                                                                          |                                         |                      |                   |                      |              |                |
| Properties              |                                                                                          |                                         |                      |                   |                      |              |                |
| Reboot                  |                                                                                          |                                         |                      |                   |                      |              |                |
| » Production Test       |                                                                                          |                                         |                      |                   |                      |              |                |
| » Motorola Engineer     |                                                                                          |                                         |                      |                   |                      |              |                |

## 6.3. Check System Status

Once the System is back up, check the status of the PTP 800. From the left hand menu, select **Status**. Verify that the **Data Port Status** and **Wireless Link Status** are up.

| A                       | System Status              |                       |          |                                                               |                               |         |        |      |      |
|-------------------------|----------------------------|-----------------------|----------|---------------------------------------------------------------|-------------------------------|---------|--------|------|------|
|                         | Attributes                 | Value                 | Units    | Attributes                                                    | Value                         |         |        |      | Unit |
|                         | Link                       |                       |          | Wireless                                                      |                               |         |        |      |      |
|                         | Link Name                  | Motorola PTP 800 Demo |          | Wireless Link Status                                          | Up                            |         |        |      |      |
| Home                    | Site Name                  | Right CMU             |          | Maximum Transmit Power                                        | 4.0                           |         |        |      | dBm  |
| Status                  | Remote MAC Address         | 00:04:                |          | Remote Maximum Transmit Power                                 | 4.0                           |         |        |      | dBm  |
| » System Administration | Remote IP Address          | 10.32.100.200         |          | Channel Bandwidth                                             | 50                            |         |        |      | MHz  |
| » Production Test       | ODU                        |                       |          | Transmit Power                                                | 4.0,                          | 4.0,    | 4.0,   | 4.0  | dBm  |
| » Motorola Engineer     | ODU Status                 | IF Card Attached      |          | Receive Power                                                 | -39.5, -3                     | 9.5, -3 | 9.5, - | 39.5 | dBm  |
|                         | ODU Serial                 | MO 4E8CD1             |          | Vector Error                                                  | -38.0, -3                     | 8.0, -3 | 8.2, - | 38.0 | dB   |
|                         | ODU Version Bank 1         | FFFD380000            |          | Link Loss                                                     | 119.5, 1                      | 9.5, 11 | 9.5, 1 | 19.5 | dB   |
|                         | ODU Version Bank 2         | 4E8CD10702            |          | Transmit Link Capacity                                        | 301                           |         |        |      | Mbps |
|                         | Modem                      |                       |          | Receive Link Capacity                                         | 301 M                         |         |        |      | Mbps |
|                         | MAC Address                | 00:04:56:30:02:3e     |          | Transmit Capacity Limit                                       | Unlimited                     |         |        |      |      |
|                         | Software Version           | 800-02-04             |          | Transmit Capacity Limit Detail                                | Running At Unlimited Capacity |         |        | city |      |
|                         | Hardware Version           | 05.02                 |          | Transmit Modulation Mode                                      | 256QAM 0.83                   |         |        |      |      |
|                         | Elapsed Time Indicator     | 00:09:21              | hh:mm:ss | Receive Modulation Mode                                       | 256QAM 0                      | 83      |        |      |      |
|                         | Ethernet                   |                       |          | Transmit Modulation Selection Detail Installation ACM Highest |                               |         |        |      |      |
|                         | Data Port Status           | Copper Link Up        |          |                                                               |                               |         |        |      |      |
|                         | Data Port Speed And Duplex | 1000 Mbps Full Duplex |          |                                                               |                               |         |        |      |      |
|                         | Status Page Refresh Period | 3600                  | Seconds  | Update Page Refrest                                           | Period                        | Reset f | orm    |      |      |

# 7. General Test Approach and Test Results

The general test approach was to configure a multi-site Voice over IP (VoIP) Solution using the Motorola Solutions PTP 800 Licensed Ethernet Microwave Solution with Avaya IP Office and Avaya IP Telephones with emphasis placed on voice quality. The configuration, (shown in **Figure 1**) was used to exercise the features and functionality listed in **Section 1.1**.

The Motorola Solutions PTP 800 Licensed Ethernet Microwave Solution with Avaya IP Office and Avaya IP Telephones passed compliance testing.

## 8. Verification Steps

This section provides the steps for verifying end-to-end network connectivity and QoS. In general, the verification steps include:

- Place calls between the corporate and Remote Site Avaya IP Telephones.
- Place calls between the Avaya 2410 Digital Telephone and Avaya IP Telephones at the remote site.
- Verify DHCP relay is functioning by confirming that the Avaya IP Telephones in the remote site received their IP addresses from the DHCP server connected to the corporate network.

## 9. Conclusion

These Application Notes describe the configuration necessary for integrating the Motorola Solutions PTP 800 Licensed Ethernet Microwave Solution into an Avaya Telephony Infrastructure with Avaya IP Office and Avaya IP Telephones in a Wireless multi-site Converged VoIP and data network.

For the configuration described in these Application Notes, the Motorola Solutions PTP 800 Licensed Ethernet Microwave Solution was responsible for network connectivity for the voice and data traffic between the Corporate and Remote Sites and enforcing QoS. Good voice quality was successfully achieved in the Avaya/Motorola Solutions configuration described herein.

## 10. References

This section references the documentation relevant to these Application Notes. Additional Avaya product documentation is available at <u>http://support.avaya.com</u>.

- [1] IP Office 6.0 Documentation CD, February 2010.
- [2] IP Office Installation, Document number15-601042, May 2010.
- [3] IP Office Manager, Document number15-601011, May 2010.
- [4] System Status Application, Document number15-601758, February 2010.
- [5] Avaya one-X Deskphone Edition for 9600 Series IP Telephones Administrator Guide, November 2009, Document Number 16-300698.
- [6] Avaya one-X Deskphone Edition for 9600 Series IP Telephones Administrator Guide Release 3.0, Document Number 16-300698.
- [7] Avaya one-X Deskphone SIP for 9600 Series IP Telephones Administrator Guide, Release

The following product documentation is provided by Motorola Solutions. For additional product and company information, visit: <u>www.motorola.com/ptp/software</u>.

[8] Motorola Solutions PTP 800 User Guild, System Release 800-02-04

#### ©2011 Avaya Inc. All Rights Reserved.

Avaya and the Avaya Logo are trademarks of Avaya Inc. All trademarks identified by  $\mathbb{R}$  and <sup>TM</sup> are registered trademarks or trademarks, respectively, of Avaya Inc. All other trademarks are the property of their respective owners. The information provided in these Application Notes is subject to change without notice. The configurations, technical data, and recommendations provided in these Application Notes are believed to be accurate and dependable, but are presented without express or implied warranty. Users are responsible for their application of any products specified in these Application Notes.

Please e-mail any questions or comments pertaining to these Application Notes along with the full title name and filename, located in the lower right corner, directly to the Avaya DevConnect Program at <u>devconnect@avaya.com</u>.